# Beginner workshop

https://embedded-trainings.ferrous-systems.com/

#### Please do the setup steps

- if you haven't already
  - <u>https://embedded-trainings.ferrous-systems.com/preparations.html</u>
  - <u>https://embedded-trainings.ferrous-systems.com/tooling-check.html</u>
- starter code and slides are here
  - <u>https://github.com/ferrous-systems/embedded-trainings-2020</u>

#### Agenda

- no\_std programs
- Embedded Rust tooling
- Using a Hardware Abstraction Layer
- Using the Radio on the nRF52840 to solve a puzzle

# The hardware

- nRF52840 Development Kit
  - USB port J2: J-Link debugger
  - Connect a cable to it
- nRF52840 Dongle
  - No on-board debugger

#### nRF52840

- ARM Cortex-M4F processor
- 1 MB of Flash
- 256 KB of RAM
- USBD: USB 2.0 Full-Speed device
- RADIO: IEEE 802.15.4 and Bluetooth Low Energy compatible

# Parts of a no\_std program

- Book: section 3.1
- Folder: beginner/apps
- File: src/bin/hello.rs
- #![no\_std]: std API is not available but core is
- #![no\_main]: custom entry point
- divergent main function

# Cross compiling

- Book: section 3.2
- Folder: beginner/apps
- File: src/bin/hello.rs
- cargo build - bin hello
- Compilation target is in .cargo/config.toml
- Output ELF is in target/thumbv7em-none-eabi/debug

#### Analysis: Binary size

- Book: section 3.3
- Folder: beginner/apps
- File: src/bin/hello.rs
- Do NOT measure file size
- cargo size --bin hello
  - First+second column is size in Flash
  - Second+third column is static RAM usage

# Running a program

- Book: section 3.4
- Folder: beginner/apps
- File: src/bin/hello.rs
- Custom Cargo runner: probe run
- Click "Run" button in VS code
  - (or run cargo run bin hello if not using VS Code)
- on a breakpoint the Cargo runner prints a stack backtrace and exits
- Try changing the log statement and re-running the program

# Panicking behavior

- Book: section 3.5
- Folder: beginner/apps
- File: src/bin/panic.rs
- No default behavior in no\_std programs
- Must pick one
  - Use a panic handler crate like panic log
  - Or write a #[panic\_handler] function
- **V** try changing panic\_log's #[panic\_handler] function

#### Hardware Abstraction Layer (HAL) - LED

- Book: section 3.6
- Folder: beginner/apps
- File: src/bin/led.rs
- Run: cargo doc -p dk open -- HAL API documentation
- Led.on and Led.off control the LEDs
- **V** try turning on/off different LEDs
- try uncommenting the set\_log\_level statement

#### HAL - Timer

- Book: section 3.7
- Folder: beginner/apps
- File: src/bin/blinky.rs
- Timer.wait can be used to create delays
- V try changing the delay value

# Using the dongle

- Book: section 3.8
- Folder: boards/dongle
- **Solution** Disconnect the DK board for now
- Press reset button on the Dongle to put it in bootloader mode
- The Dongle will pulsate its red LED in bootloader mode
- Run: dongle-flash loopback.hex
- Run: serial term to display the Dongle's logs
- **Check for interference; use** change channel **if there is**

#### Radio out

- Book: section 3.9
- Folder: beginner/apps
- File: src/bin/radio-send.rs
- **v** reconnect the DK
- Check serial term for new output
- LQI: Link Quality Indicator. Higher = better
- 🗸 Try:
  - Using a different Channel
  - Changing the TX power
  - Increasing the distance between the DK and the dongle

#### Radio in

- Book: section 3.10
- Folder: beginner/apps
- File: src/bin/radio-recv.rs
- The Dongle responds to each incoming packet
- The response contains the received data but reversed
- **Try: inserting a delay between** send **and** recv\_timeout

### Reflashing the Dongle

- Book: section 3.11
- Press the reset button on the Dongle to put it in bootloader mode
- Run: dongle-flash puzzle.hex
- Run: serial-term
- Check: serial term output should have "app=puzzle.hex"
- Also note that the channel has changed

# Radio puzzle

- Book: section 3.11
- Folder: beginner/apps
- File: src/bin/radio-puzzle.rs
- Dongle holds a string encrypted via single-letter substitution
- Your task is to decrypt it
- Dongle's response depends on packet size
  - 0 bytes: answers with encrypted string
  - 1 byte: mapping from plaintext letter to the ciphertext letter
  - Else: answers with "correct" if the packet contained the decrypted string

# Radio puzzle help

- Book: section 3.12
- Suggested steps
  - 1. Send a 1 letter packet to the radio to get a feel for how the mapping works
  - 2. Get familiar with the dictionary API. Do some insertions and look ups
  - 3. Get mappings from the radio and insert them into the dictionary
  - 4. Get familiar with the buffer API; plaintext will go in a separate buffer
  - 5. Retrieve the ciphertext from the Dongle; get familiar with iterating it
  - 6. Do the reverse mapping to decrypt the message
  - 7. Send plaintext to the Dongle for confirmation
- There are incremental solutions to these steps in src/bin

# Things for you to check out

- Book: section 3.13
- 802.15.4 experiments: energy detection, collision avoidance and WiFi coexistence
  - See section 3.14 of the workbook for details
- Memory safe interrupt handling
  - Check the concurrency chapter of the embedded Rust book
  - Check the Real-Time Interrupt-driven Concurrency (RTIC) framework